#### HƯỚNG DÃN ĐĂNG KÝ CẤP PHIẾU LÝ LỊCH TƯ PHÁP TRÊN ỨNG DỤNG ĐỊNH DANH VÀ XÁC THỰC ĐIỆN TỬ VNeID ĐỐI VỚI NGƯỜI DƯỚI 14 TUỔI

Ban hành kèm theo Công văn số /STP-PBGDPL ngày /5/2024 của Sở Tư pháp thành phố Hà Nội về tiếp tục đẩy mạnh tuyên truyền cấp Phiếu lý lịch tư pháp trên ứng dụng định danh và xác thực điện tử VNeID)

<u>Lưu ý:</u> Bố đẻ hoặc Mẹ đẻ có tài khoản định danh điện tử mức độ 2 đã tích hợp "Người phụ thuộc" là Con (dưới 14 tuổi) trên ứng dụng định danh và xác thực điện tử VneID thực hiện khai đăng ký cấp Phiếu Lý lịch tư pháp cho Con (trẻ em dưới 14 tuổi) trên trên ứng dụng định danh và xác thực điện tử VneID.

#### - Bước 1: Truy cập chức năng

Truy cập màn hình chức năng bằng 3 cách:

+ Cách 1: Công dân thực hiện đăng nhập tài khoản định danh điện tử mức 2  $\rightarrow$  Chọn **Thủ tục hành chính**  $\rightarrow$  Chọn **Cấp phiếu lý lịch tư pháp** 

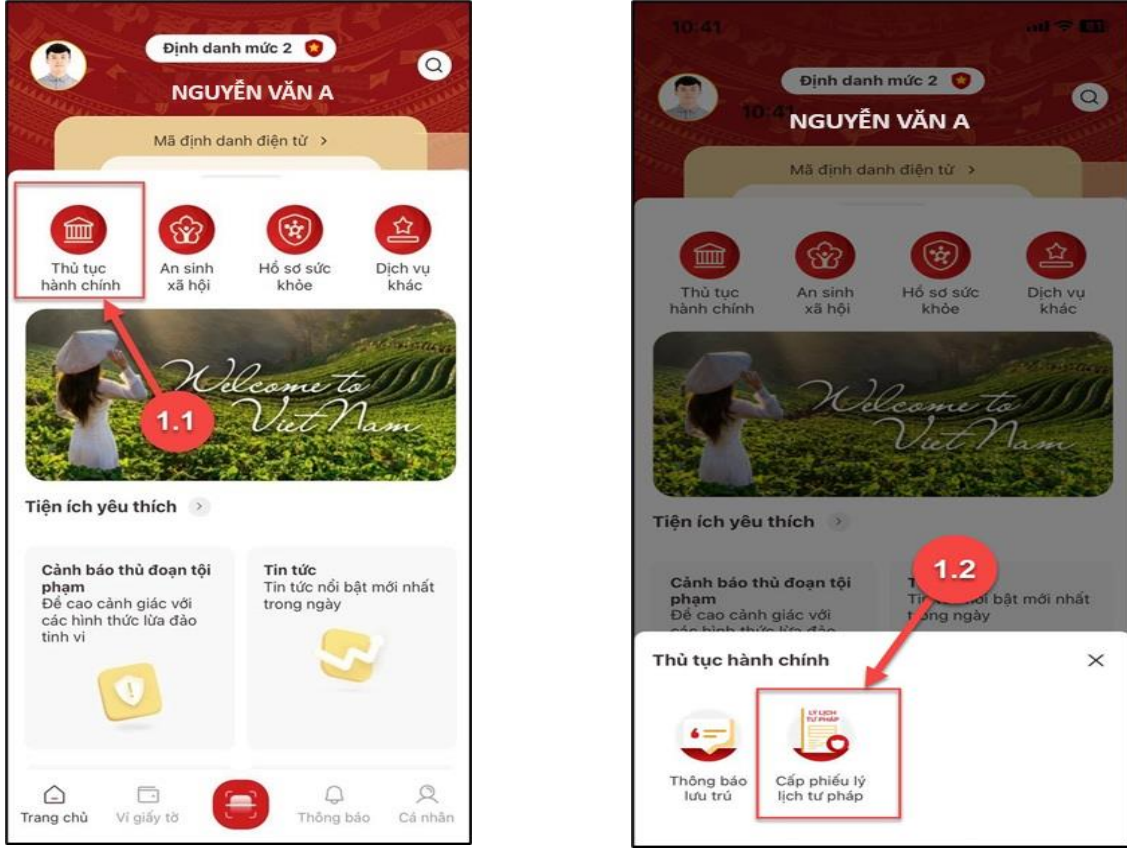

Hình 1 Màn hình chọn chức năng Thủ tục hành chính

Hình 2 Màn hình chọn chức năng Cấp phiếu lý lịch tư pháp

+ Cách 2: Tại màn hình trang chủ  $\rightarrow$  Chọn chức năng tìm kiếm  $\bigcirc \rightarrow$  Tại ô tìm kiếm nhập tên chức năng Cấp phiếu lý lịch tư pháp  $\rightarrow$  Hiển thị kết quả tìm kiếm  $\rightarrow$  Chọn Cấp phiếu lý lịch tư pháp

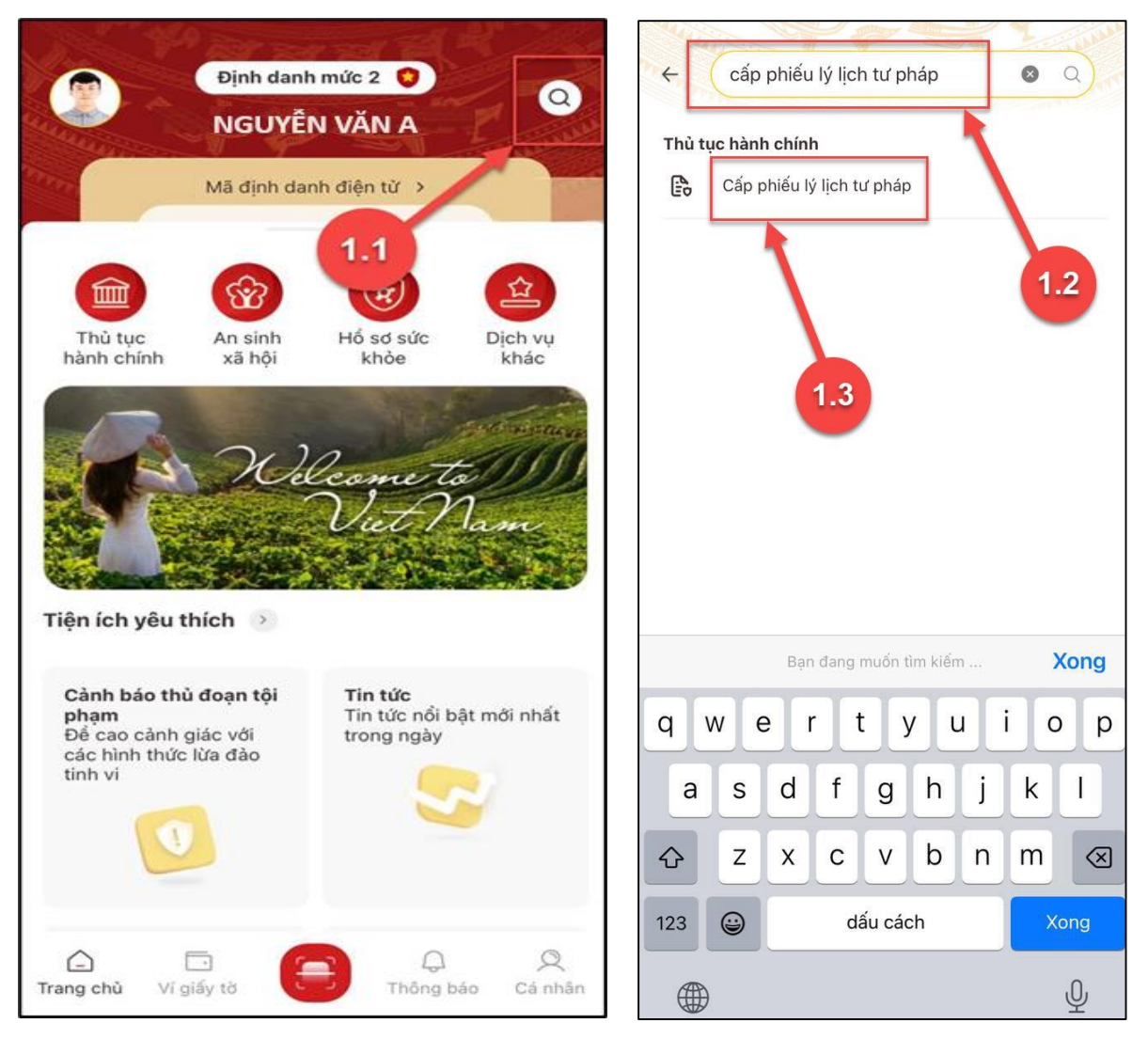

Hình 3 Màn hình chọn Tìm kiếm

Hình 4 Màn hình nhập tên chức năng cần tìm kiếm

+ Cách 3: Trường hợp công dân đã đưa chức năng Cấp phiếu lý lịch tư pháp vào danh sách tiện ích yêu thích: Tại màn hình trang chủ → Chọn chức năng Cấp phiếu lý lịch tư pháp

|                       | Định dani         | h mức 2 😲         | / w             |
|-----------------------|-------------------|-------------------|-----------------|
|                       | NGUYÊN VĂN A      |                   |                 |
|                       | Mã định da        | nh điện từ >      |                 |
|                       | <b>જિ</b>         | •                 | 슢               |
| Thủ tục<br>hành chính | An sinh<br>xã hội | Hố sơ sức<br>khôe | Dịch vụ<br>khác |
| ện ích yêu            | thích 🕥           |                   |                 |
|                       | ch                |                   |                 |

Hình 5 Màn hình chọn Cấp phiếu lý lịch tư pháp ở Tiện thích yêu thích

## - Bước 2: Xác thực passcode

Công dân nhập đúng passcode

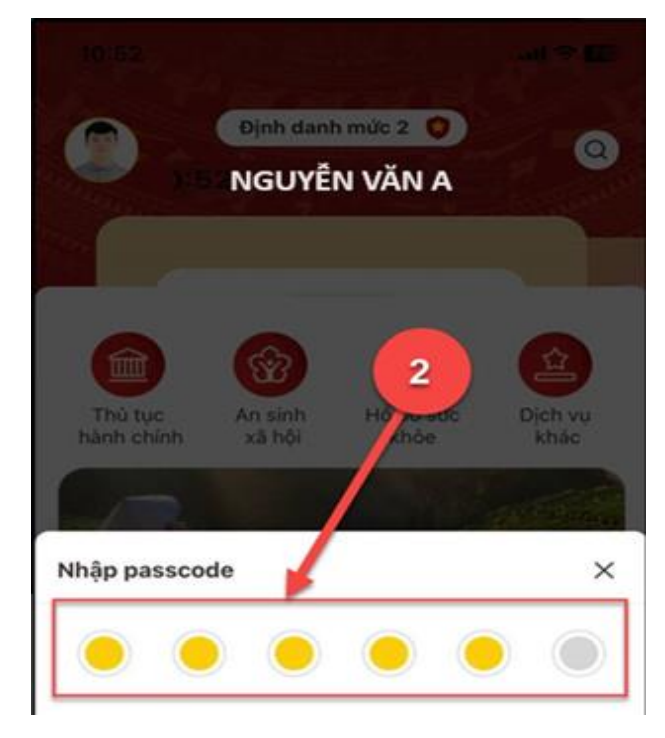

Hình 6 Màn hình nhập passcode

#### Lưu ý:

- + Công dân không nhớ passcode nhấn Quên passcode để thực hiện thiết lập lại passcode
- + Công dân nhập sai passcode quá 5 lần sẽ bị khoá passcode sang ngày hôm sau.

## - Bước 3: Khai thông tin

## Bước 3.1:

Tại màn hình Cấp phiếu lý lịch tư pháp, nhấn **Tạo mới yêu cầu**  $\rightarrow$  Chọn đối tượng được cấp phiếu lý lịch tư pháp

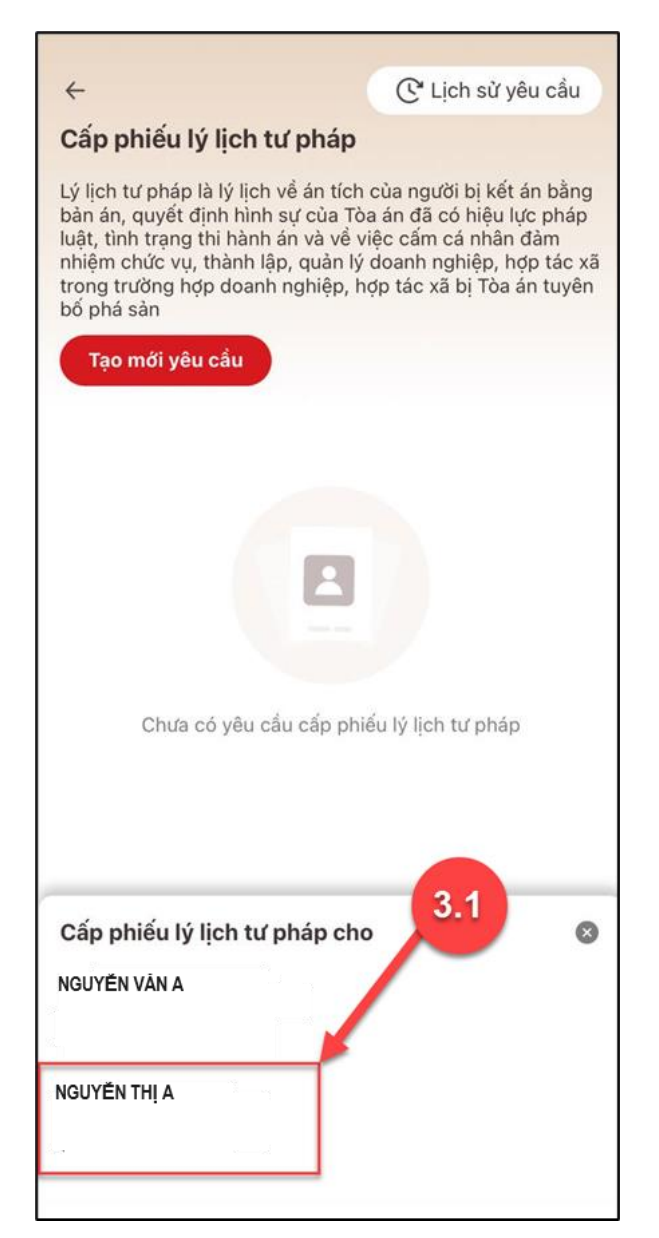

Hình 7 Màn hình chọn đối tượng được cấp phiếu lý lịch tư pháp

Bước 3.2: Nhập Thông tin thủ tục hành chính và Thông tin trả kết quả

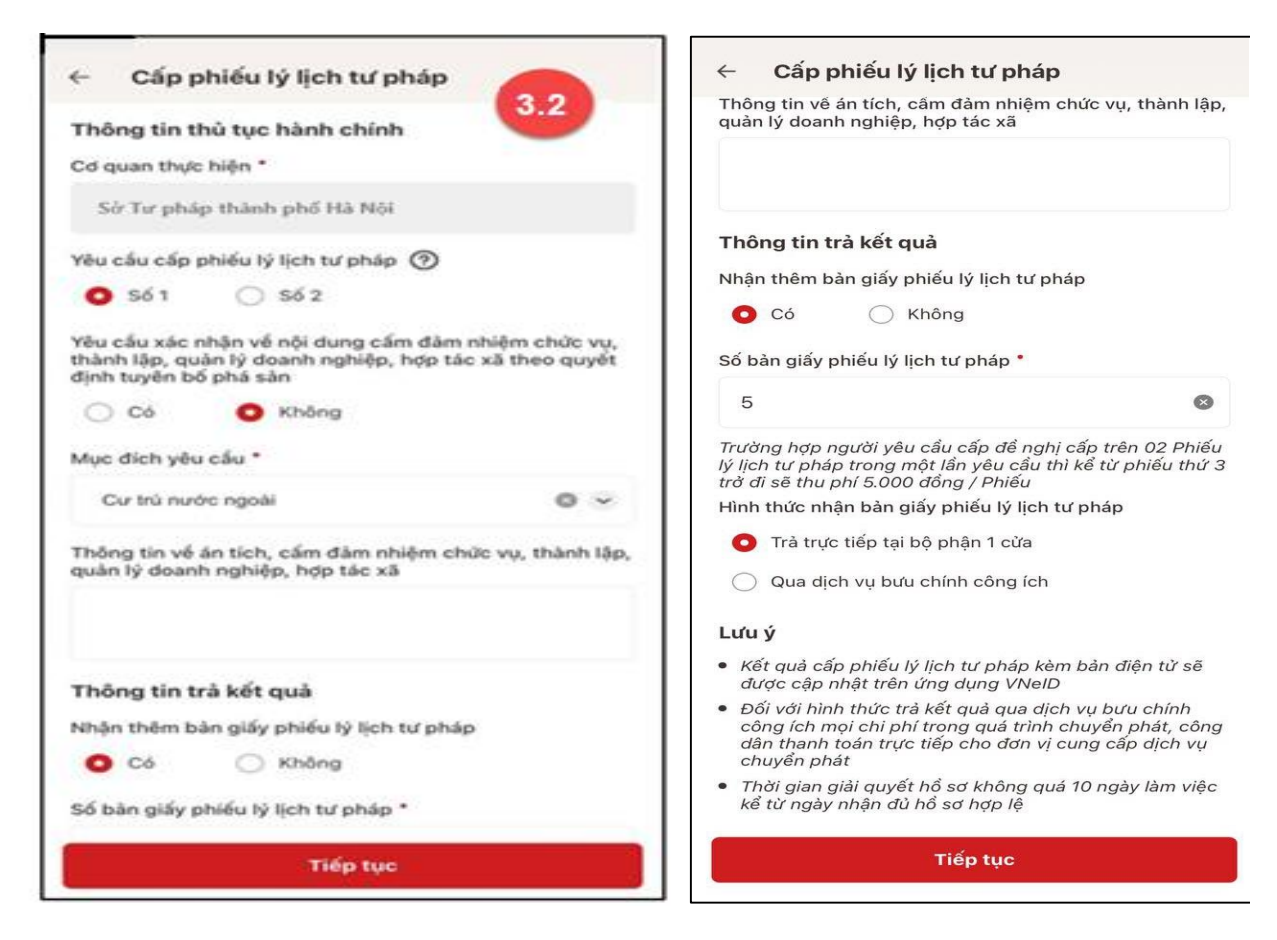

Hình 8 Màn hình nhập thông tin thủ tục hành chính và thông tin trả kết quả

#### Lưu ý:

- 1. Công dân nhập số bản yêu cầu cấp phiếu lý lịch tư pháp (bản giấy)
- 2. Tích chọn Trà trực tiếp tại bộ phận 1 cửa nếu công dân muốn nhận bản giấy cấp phiếu

lý lịch tư pháp trực tiếp tại bộ phận 1 cửa

3. Tích chọn Qua dịch vụ bưu chính công ích nếu công dân muốn nhận bản giấy cấp phiếu lý lịch tự pháp qua dịch vụ bưu chính công ích

+ Sau khi nhập đầy đủ các trường thông tin ở Thông tin thủ tục hành chính và Thông tin trả kết quả → Nhấn Tiếp tục → Hệ thống chuyển sang màn nhập Thông tin cha (mẹ) và Thông tin trẻ em yêu cầu cấp phiếu

## Bước 3.3: Nhập Thông tin cha (mẹ) và Thông tin trẻ em yêu cầu cấp phiếu

| Thông tin cha (mẹ)           | )                   | 3.3 |
|------------------------------|---------------------|-----|
| Email •                      |                     |     |
|                              |                     |     |
| Số điện thoại *              |                     |     |
| Thông tin trẻ em yé          | êu cầu cấp phiếu    |     |
| Nơi sinh *                   |                     |     |
| xã/phường, huyện/thị trần/qu | uận/tỉnh, thành phố | 8 ~ |
| Email                        |                     |     |
|                              |                     |     |
| Số điện thoại                |                     |     |
|                              |                     |     |
|                              |                     |     |
|                              |                     |     |
|                              |                     |     |
|                              |                     |     |
|                              |                     |     |

Hình 9 Màn hình nhập thông tin cha (mẹ) và thông tin trẻ em yêu cầu cấp phiếu

+ Sau khi nhập đầy đủ các trường thông tin ở Thông tin cha (mẹ) và Thông tin trẻ em
yêu cầu cấp phiếu → Nhấn Tiếp tục

# - Bước 4: Xác nhận thông tin hồ sơ

| ← Xác nhận thông tin hồ sơ                                           |              |  |  |  |
|----------------------------------------------------------------------|--------------|--|--|--|
| Thông tin thủ tục hành chính 🗸 🗸                                     |              |  |  |  |
| Cơ quan thực hiện Sở Tư pháp Thành phố Hà nội                        |              |  |  |  |
| Yêu cầu cấp phiếu lý lịch tư Số 1 pháp                               |              |  |  |  |
| Mục đích yêu cầu Cư trú nước                                         | ngoài        |  |  |  |
| Thông tin trả kết quả                                                | ~            |  |  |  |
| Nhận thêm bản giấy phiếu lý<br>lịch tư pháp                          | Có           |  |  |  |
| Số bản giấy                                                          | 5            |  |  |  |
| Hình thức nhận Trà trực tiếp tại bộ p                                | hận 1<br>cửa |  |  |  |
| Thông tin cha (mẹ) 🗸 🗸                                               |              |  |  |  |
| Họ tên NGUYĚN                                                        | VĂN A        |  |  |  |
| Giới tính Nam                                                        |              |  |  |  |
| Ngày sinh 01-01-                                                     | 1990         |  |  |  |
| Nơi đăng ký khai sinh xã/phường, huyện/thị trần/quận/tỉnh, thành phố |              |  |  |  |
| Nơi thường trú xã/phường, huyện/thị trấn/quận/tỉnh, thàn             | h phố        |  |  |  |
| Gửi hổ sơ                                                            |              |  |  |  |
| Hủy hồ sơ                                                            |              |  |  |  |

| ÷             | Xác nhậ                       | n thông tin hồ sơ                   |                         |
|---------------|-------------------------------|-------------------------------------|-------------------------|
| \$6 C         | CCD                           |                                     |                         |
| Ngà           | y cấp                         |                                     |                         |
| Ndi           | cáp                           | Cục Cảnh sát Quả<br>chính về trật   | in lý hành<br>tự xã hội |
| Số đ          | liện thoại                    |                                     |                         |
| Ema           | 1                             |                                     |                         |
| Mói<br>cầu    | quan hệ với t<br>cấp Phiếu lý | rê em yêu<br>lịch tư pháp           | Bố                      |
| Thô           | ing tin trẻ e                 | em yêu cầu cấp phiếu                | ~                       |
| Họ t          | ên                            | NG                                  | OVYEN THI               |
| Giới          | tinh                          |                                     | Nü                      |
| Ngày sinh 04- |                               | -03-2012                            |                         |
| Ndi :         | sinh                          |                                     |                         |
| Quố           | c tịch                        |                                     | Việt Nam                |
| Dân           | tộc                           |                                     | Kinh                    |
| Nơi t         | thường trủ                    | xâ/phưởng, huyện/thị trấn/quận/tini | ı, thành phố            |
| Ndi 1         | tạm trú                       | xā/phưởng, huyện/thị trắn/quận/tỉnh | , thành phố             |
|               |                               | Gửi hố sơ                           |                         |
|               |                               | Hủy hổ sơ                           |                         |

| ← Xác nhậi                                                                          | n thông tin hồ sơ                                                                                                    |
|-------------------------------------------------------------------------------------|----------------------------------------------------------------------------------------------------|
| Nơi thường trú                                                                      | xã/phường, huyện/thị trấn/quận/tỉnh, thành phố                                                                                  |
| Nơi tạm trú                                                                         | xã/phường, huyện/thị trấn/quận/tỉnh, thành phố                                                                                  |
| Số định danh cá r                                                                   | nhân                                                                                                    |
| Họ tên cha                                                                          | l.                                                                                                    |
| Số CCCD/CMND                                                                        | cha                                                                                                    |
| Họ tên mẹ                                                                           |                                                                                                    |
| Số CCCD/CMND                                                                        | mę                                                                                                    |
| Số điện thoại                                                                       |                                                                                                    |
| Email                                                                               |                                                                                                    |
| Phí cung cấp thuộc từ phí cáp thư Phí cấp thư Phí cấp trồng Tổi xin cam thật và chị | ông tin lý ⑦ 0đ<br>án giấy 15.000đ<br>4.2 15.000đ<br>n đoan những lời knai trên là đúng sự<br>u trách nhiệm về k skhai của mình |
|                                                                                     | Gửi hồ sơ                                                                                                    |
|                                                                                     | Hủy hồ sơ                                                                                                    |

Hình 10 Màn hình Xác nhận thông tin hồ sơ – Trường hợp đăng ký cấp phiếu lý lịch tư pháp cho con đẻ

## Lưu ý:

- Đối tượng được cấp phiếu là trẻ em < 16 tuổi thì không mất phí cung cấp thông tin lý lịch tư pháp
- Trường hợp người yêu cầu cấp đề nghị cấp trên 2 phiếu lý lịch tư pháp trong một lần yêu cầu thì kể từ phiếu thứ 3 trở đi sẽ thu phí 5.000 đồng/phiếu
- 3. Công dân không được phép huỷ hồ sơ khi hồ sơ của công dân có trạng thái Yêu cầu thực hiện nghĩa vụ tài chính

#### - Bước 5: Xác nhận thông tin chia sẻ

*Lưu ý:* Trường hợp công dân không mất phí hồ sơ (phí cung cấp thông tin lý lịch tư pháp và phí cấp thêm bản giấy) thì bỏ qua bước này

+ Nhấn nút 🔎 để hiển thị các thông tin cá nhân: Họ tên; Số CCCD; Nơi thường trú

+ Nhấn nút 🖄 để ẩn các thông tin cá nhân: Họ tên; Số CCCD ; Nơi thường trú

+ Nhấn **Quyền, nghĩa vụ của chủ thể dữ liệu** để xem nội dung quyền và nghĩa vụ của chủ thể dữ liệu

+ Tích chọn ô "Tôi đã đọc Mục đích chia sẻ, xử lý dữ liệu, Quyền, nghĩa vụ của chủ thể dữ liệu và đồng ý chia sẻ, xử lý dữ liệu cá nhân"

+ Nhấn Xác nhận

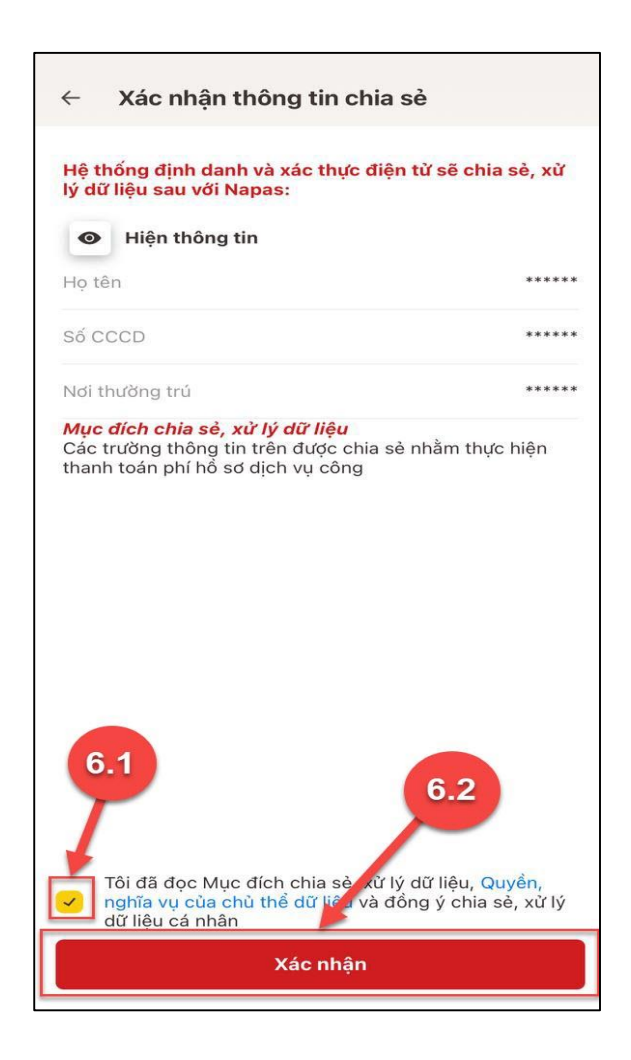

- Bước 6: Đăng ký thành công

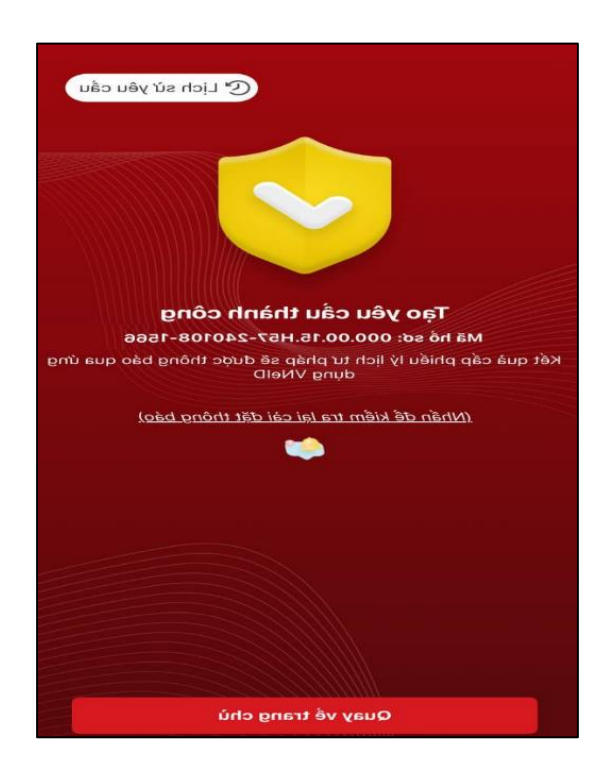

Hình 11 Màn hình đăng ký thành công

+ Nhấn vào **Nhấn để kiểm tra lại cài đặt thông báo** để chuyển sang màn cài đặt nhận thông báo khi có kết quả trả về

+ Nhấn Lịch sử yêu cầu để xem lịch sử yêu cầu

+ Nhấn Quay về trang chủ để quay về màn trang chủ tài khoản định danh điện tử mức 2.